## 第1步:关注学校微信公众号

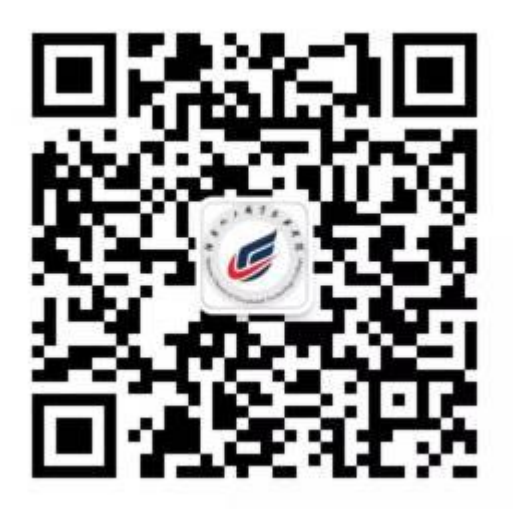

### 扫描上方二维码关注学校微信公众号 通过公众号菜单"**单招缴费**"进入报名缴费系统

## 第2步:阅读报名须知

考生须在湖南省高考招生考试信息管理平台(考生版网址 www.hneao.cn/ks)报考我院,方可进行缴费,打印准考证。 在网上缴费确认交易时,应查看收款方是否为"<mark>湖南化工</mark> 职业技术学院",如果不是,应立即停止付款,并电话告知我 院。

缴费成功后因考生放弃考试等原因导致不能参加考试或 考试无效,报考费不予退还。

| 报名缴费须知                    |                                                              |  |
|---------------------------|--------------------------------------------------------------|--|
| 1. 考生须<br>进行缴费            | 在湖南省高校招生考试信息管理平台报考我院,方可<br>,打印准考证。                           |  |
| 2. 考生网<br>明》相关            | 上缴费前应仔细阅读我院《2018年单独招生缴费说<br>内容。                              |  |
| 3. 在网上<br>院" ,如           | 缴费确认交易时,应查看收款方是否为"湖南化工职<br>果不是,应立即停止付款,并电话告知我院。              |  |
| 4. 缴费成<br>无效,报            | 功后因考生放弃考试等原因导致不能参加考试或考试<br>考费一律不予退还。                         |  |
| 5. 考试时<br>月13日8:<br>8:30。 | 间:2018年4月13日;缴费时间:2018年3月15日4<br>30前。打印准考证时间:2018年4月12日4月13日 |  |
| 6. 网上缴<br>0731-22         | 费和打印准考证过程中遇到问题,请通过拨打电话:<br>537639咨询。                         |  |
|                           |                                                              |  |
|                           |                                                              |  |
|                           |                                                              |  |
|                           | 我已阅读以上内容,开始报名缴费                                              |  |

第3步:验证手机号码

为便于联系考生,缴费前需验证考生联系电话的有效 性。系统向考生手机发送随机验证码短信,考生收到验证 码短信后,填写收到的验证码完成验证。

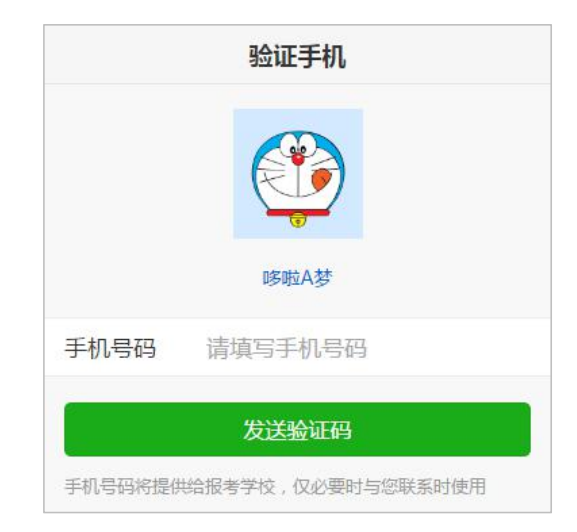

|                                                                           | 验证手机                     |  |
|---------------------------------------------------------------------------|--------------------------|--|
| 已向手机                                                                      | 139*****678发送验证码短信「序号16」 |  |
| 手机号码                                                                      | 13912345678              |  |
| 验证码                                                                       | 请填写验证码                   |  |
| _                                                                         |                          |  |
|                                                                           | 绑定                       |  |
|                                                                           | 重新发送                     |  |
|                                                                           |                          |  |
| 【考优网】验证码: 139262 (60分钟<br>内有效 )。欢迎访问考优网, 精彩尽<br>在[www.kaoyou.la]。( 序号16 ) |                          |  |
| 复制验证码                                                                     |                          |  |
|                                                                           |                          |  |
|                                                                           |                          |  |
|                                                                           |                          |  |
|                                                                           | 考优网提供技术支持和服务             |  |

< 3 >

第4步:报名信息验证

考生填写自己的考生号、姓名、身份证号信息,系统 验证考生信息是否正确,是否报考我校。

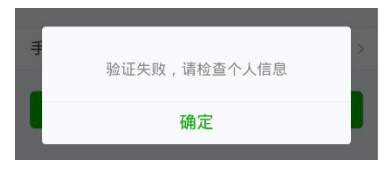

该提示表示考生填写信息有误,请检查填写的个人信息。

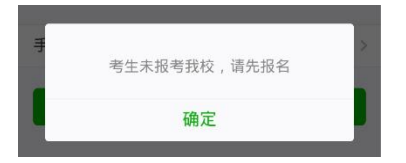

该提示表示考生未报考我校,请先登录报名系统报名。

其它提示请按提示说明操作。

| 报名信息验证 |            |               |  |
|--------|------------|---------------|--|
| 手机号码   |            | 13912345678 > |  |
| 考生号    | 请填写考生号     |               |  |
| 姓名     | 请填写姓名      |               |  |
| 身份证号   | 请填写身份证书    |               |  |
|        | 验证报名信息     |               |  |
|        | 考优网提供技术支持和 | 口服务           |  |

## 第5步:网上缴费

网上缴费提供两种方式,一种方式是使用自己的微信 号进行支付,另一种方式可请他人帮助代缴。

使用自己的微信号进行支付,点击"缴费"按钮直接 弹出支付密码框,输入密码即可完成支付。

如果考生的微信没有绑定银行卡或零钱余额不足,也 可点击"请他人帮助代缴"按钮,系统生成支付二维码, 可使用他人微信扫描该二维码完成支付。

|       | 网上缴费           |  |  |  |
|-------|----------------|--|--|--|
| 鐵爨进行中 |                |  |  |  |
| 考生号   | 18430101111234 |  |  |  |
| 姓名    | 张三             |  |  |  |
| 缴费状态  | 未缴费            |  |  |  |
| 缴费项目  | 单招报名费          |  |  |  |
| 应缴金额  | <b>80</b> 元    |  |  |  |
|       | 他人帮助代缴         |  |  |  |
|       |                |  |  |  |
|       |                |  |  |  |
|       |                |  |  |  |
|       |                |  |  |  |
| 考试网   | 继供技术支持和服务      |  |  |  |

# 安全小贴士 不管用什么方式,一定要查看收款方是否为"湖南化工职业技术学院"。

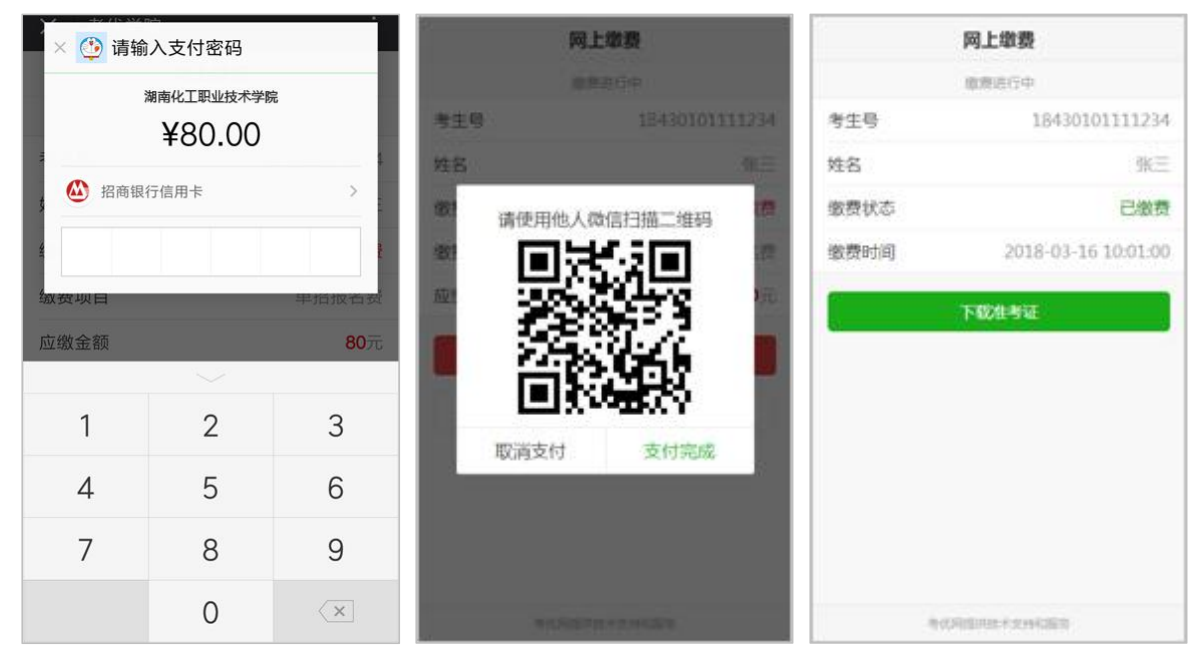

微信支付

## 第6步:下载打印准考证

支付完成后,点击"打印准考证"按钮可以下载准考证, 下载提供三种方式:下载到手机、下载到电脑、发送到电 子信箱。(下载、打印准考证时间:2018年4月12日--4 月13日8:30)

方式一:下载到手机。

点击"下载到手机"按钮,可将准考证文件保存到手机上,在电脑上连接手机数据线复制到电脑中再打印。

|      | 下载准考证                  |
|------|------------------------|
| 准考证号 | 01010001               |
| 姓名   | 张三                     |
| 考生号  | 18430101111234         |
|      | 下载到手机                  |
|      | 下戰到电脑                  |
| 下载网址 | dan.kaoyou.la          |
| 下载口令 | 3309015590             |
|      | 发送到邮箱                  |
| 电子邮箱 | tongzhi@ni.kaoyou.la > |
| :    | 发送到电子邮箱                |
|      |                        |
|      |                        |

### 方式二:下载到电脑

登录下载网址,填写下载口令,点击"下 载打印"按钮显示准考证,在连接有打 印机电脑上或者前往打印店打印。

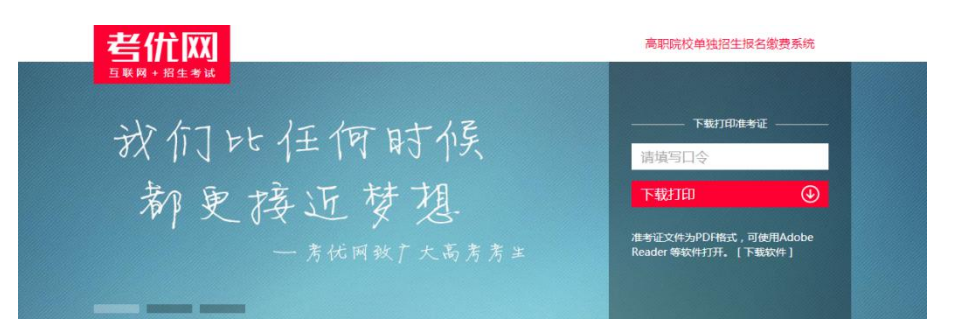

### 方式三:发送到电子信箱

也可绑定自己的电子邮箱,点击"发送到电子邮箱"按钮将准 考证发送到自己的电子邮箱,在连接有打印机电脑上或者前往 打印店打印。

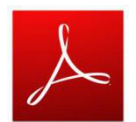

准考证文件为 PDF 格式,可使用 Adobe Reader 等软件打开。

#### 湖南化工职业技术学院准考证(18430101111234)☆ 发件人:考优网 <tongzhi@ni.kaoyou.la> 国 时间:2018年3月16日上午10:02 收件人:tongzhi@ni.kaoyou.la 附件:1个(人010100001.pdf)

#### 亲爱的 张三 同学 , 您好 :

欢迎报考 湖南化工职业技术学院,本次考试的准考证包含在附件中,请从附件下载 准考证文件为PDF格式,可使用Adobe Reader等软件打开。 本邮件由系统自动发送,请勿直接回复。若非本人操作,请忽略本邮件。

#### 考优网

Ø 附件(1 个)

#### 普通附件

01010001.pdf (67.39K) 下载 预览 收藏 转存▼

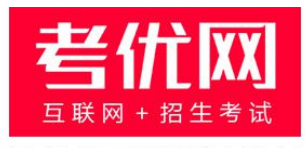

### 提供技术支持及服务

### 看考优|懂高考

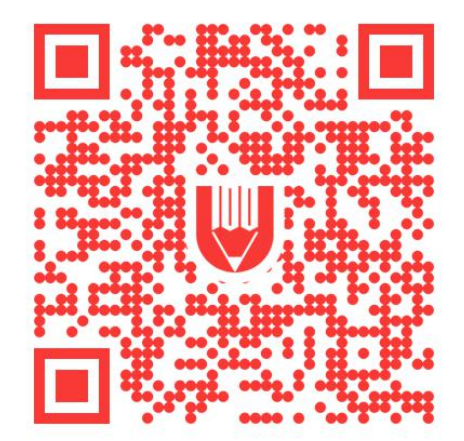

关注"考优100"获取海量高考信息